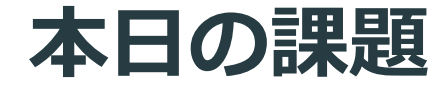

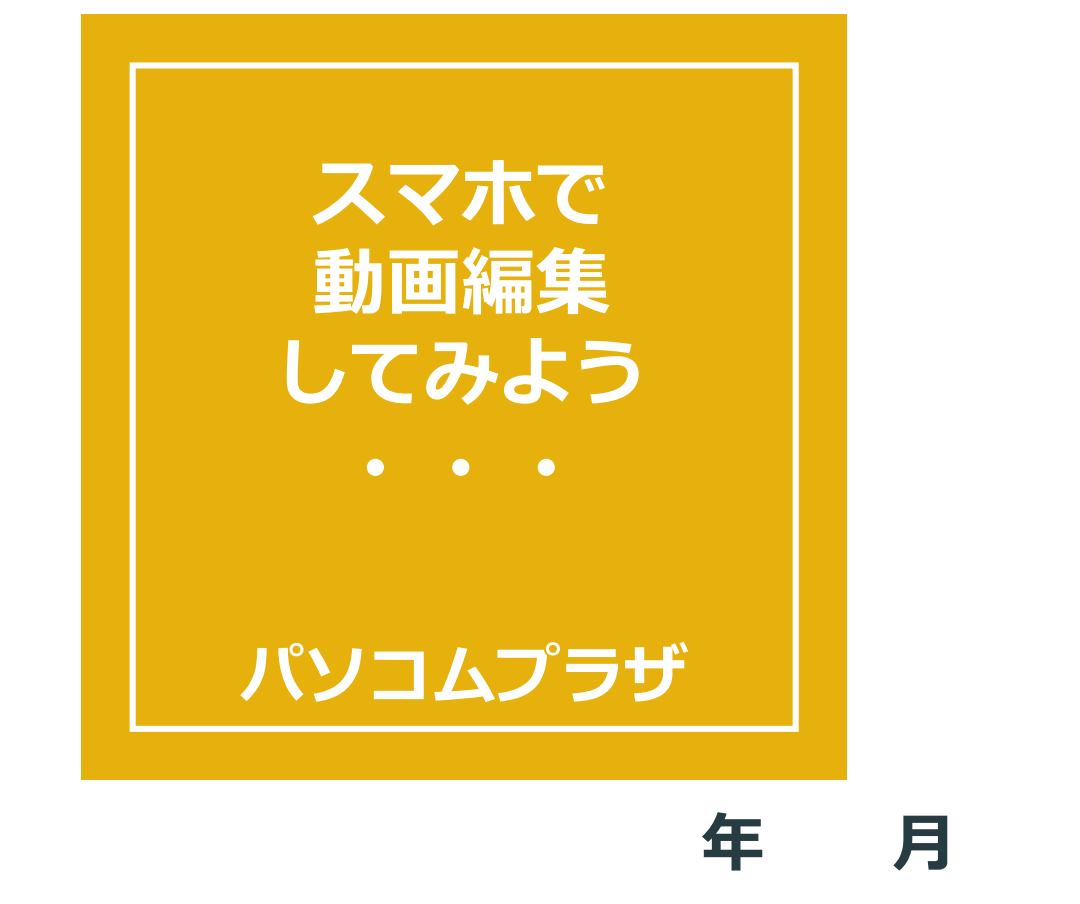

日 (

### VLLO (ブロ) iPhone · Android共通 ・無料アプリ ・使いやすい ・使えるメニューが多い ・すぐに課金されない

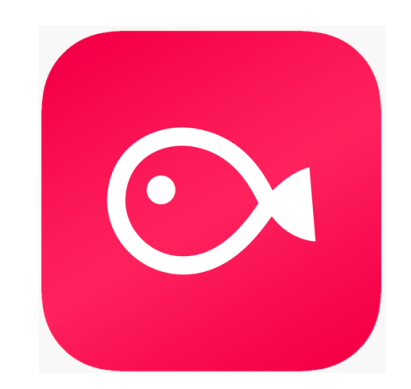

# 編集のメニューをもう少し 触ってみましょう 今回は写真を利用した フォトムービーで 試してみましょう

## フォトムービーの流れ 1) 写真を並べる 2) 切り替え効果 3) 文字やステッカー 4) BGMをつける

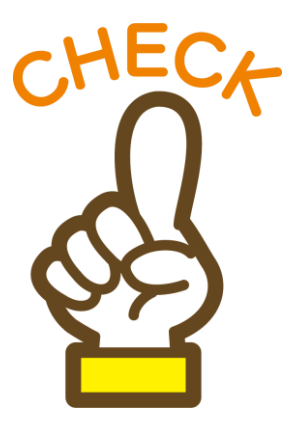

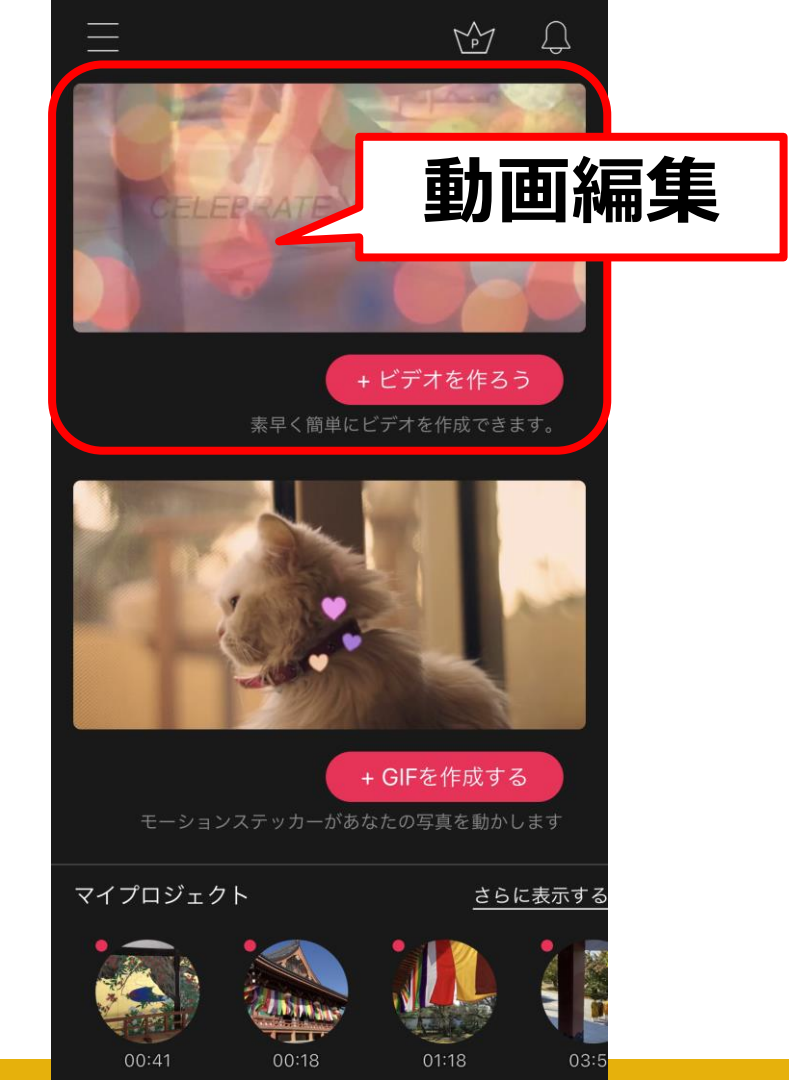

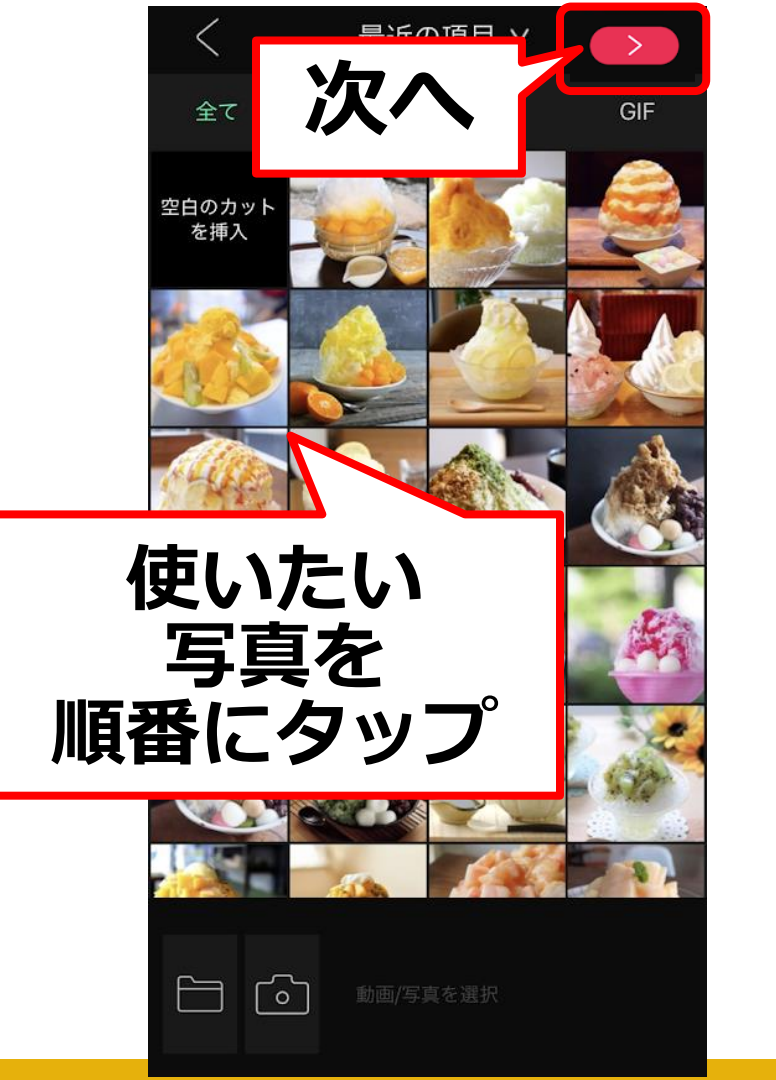

Pasocomplaza

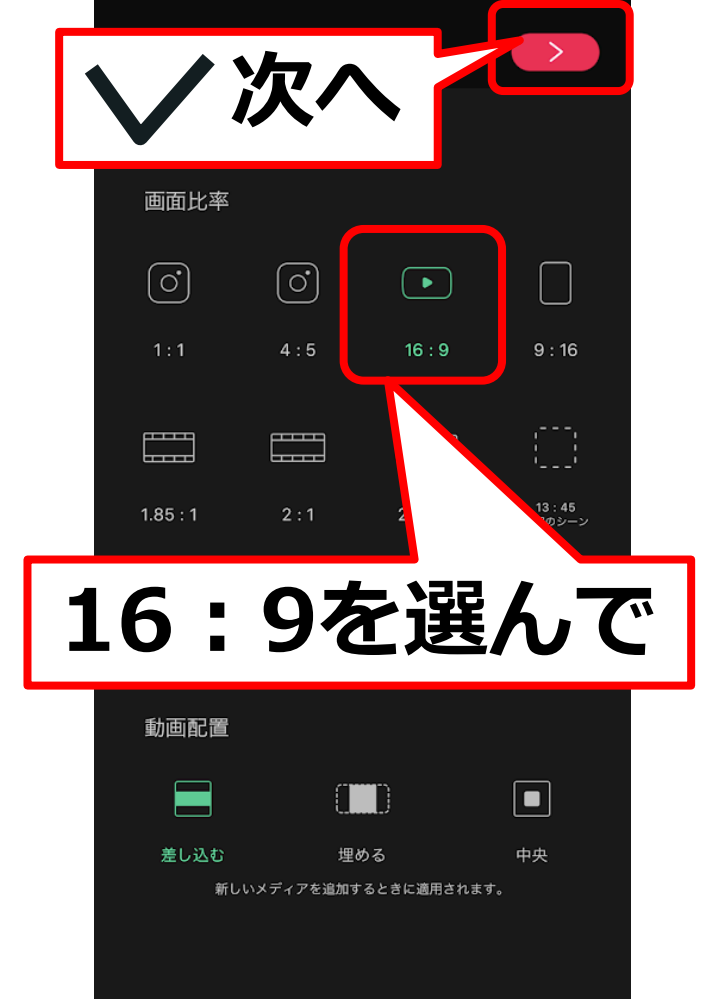

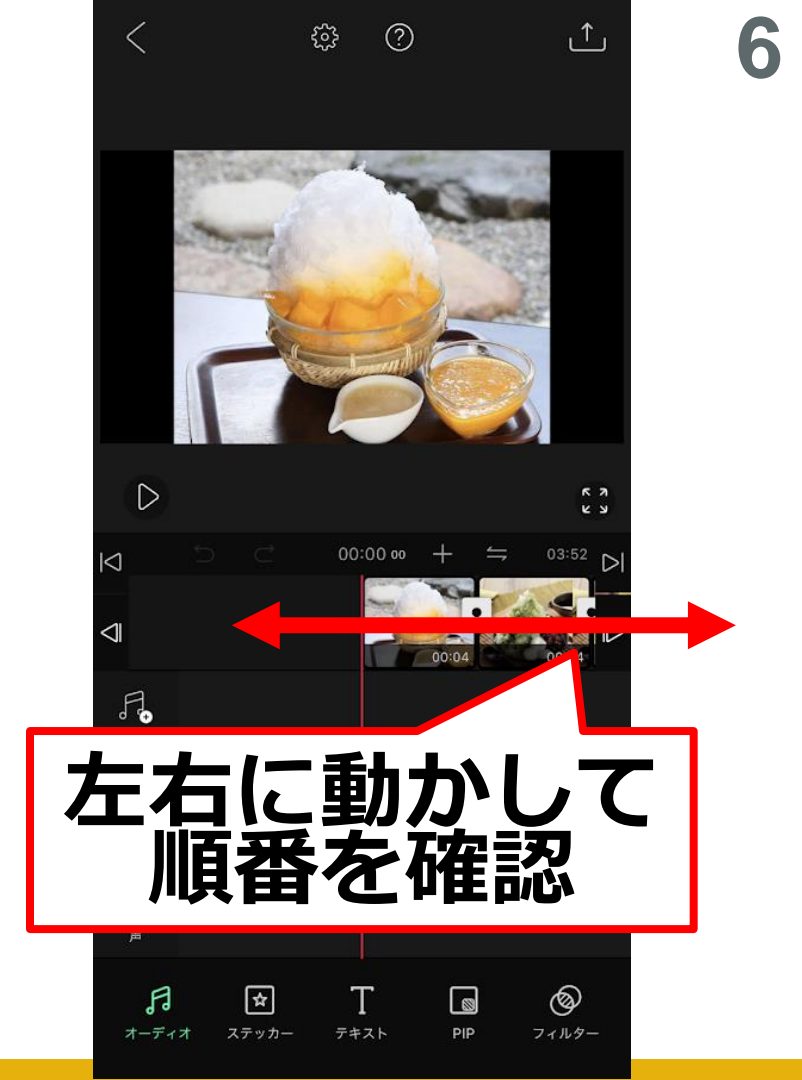

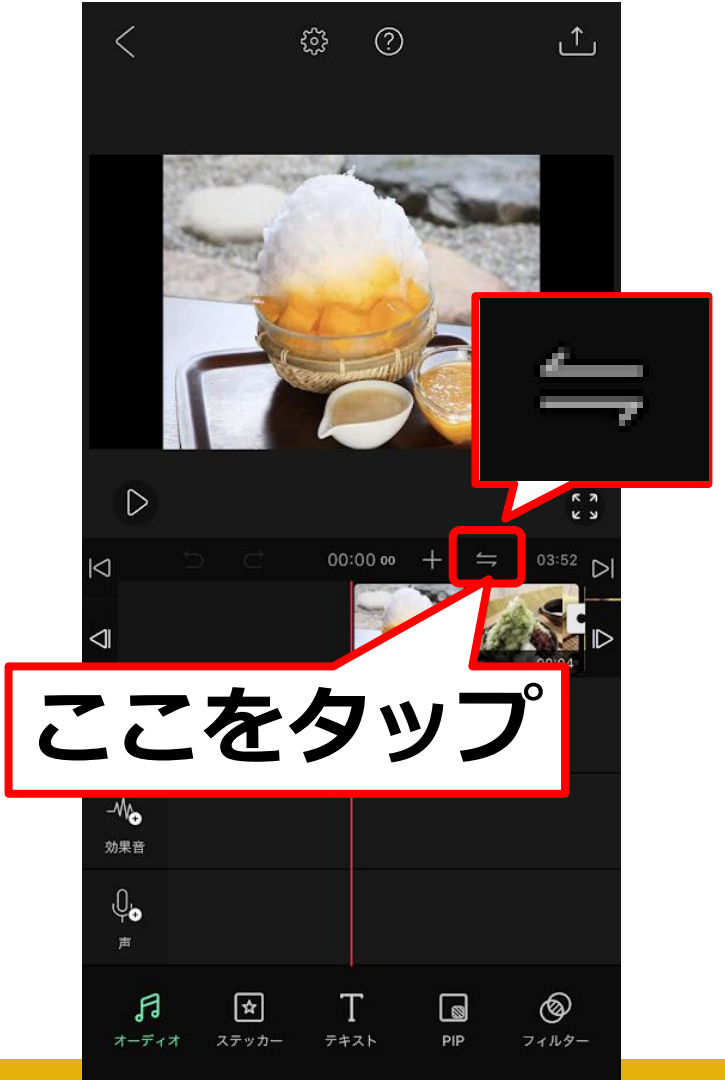

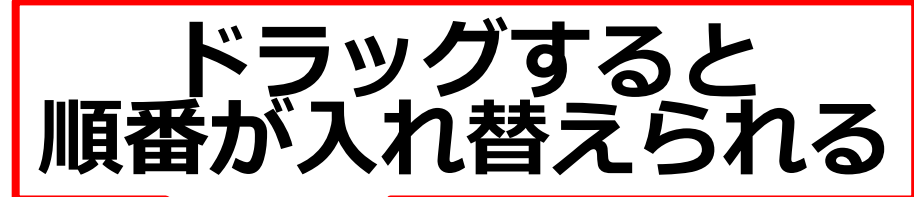

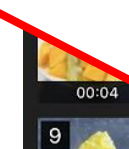

00:04

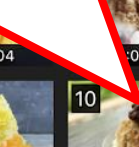

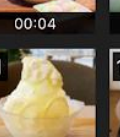

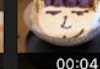

00:04

00:04

00:04

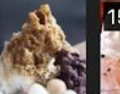

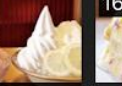

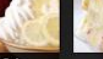

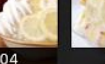

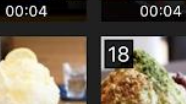

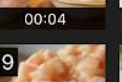

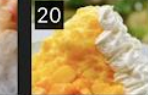

00:04

00:04

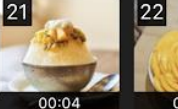

00:04

 $\times$ 

00:04

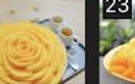

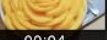

00:04 00:04

クリップを長くタップして並べ替えできます。

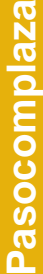

## 操作の特徴として ✓ や【完了】を タップしないと 次の操作に進めません あれ?と思ったら ぜひご確認を

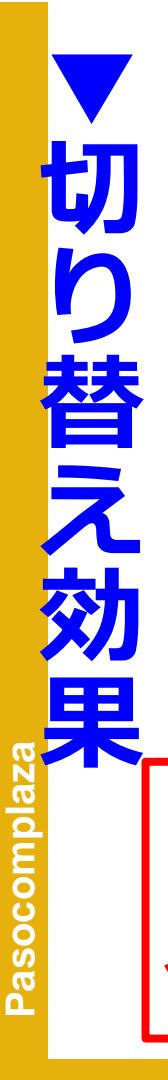

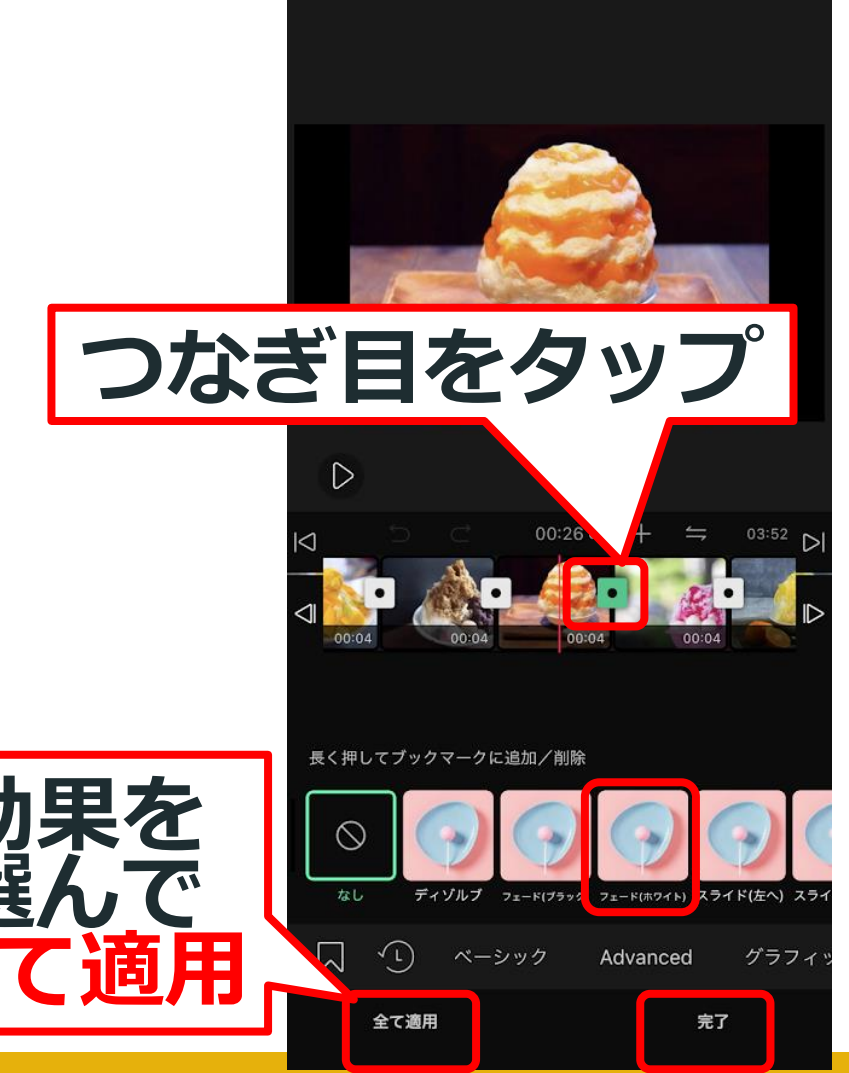

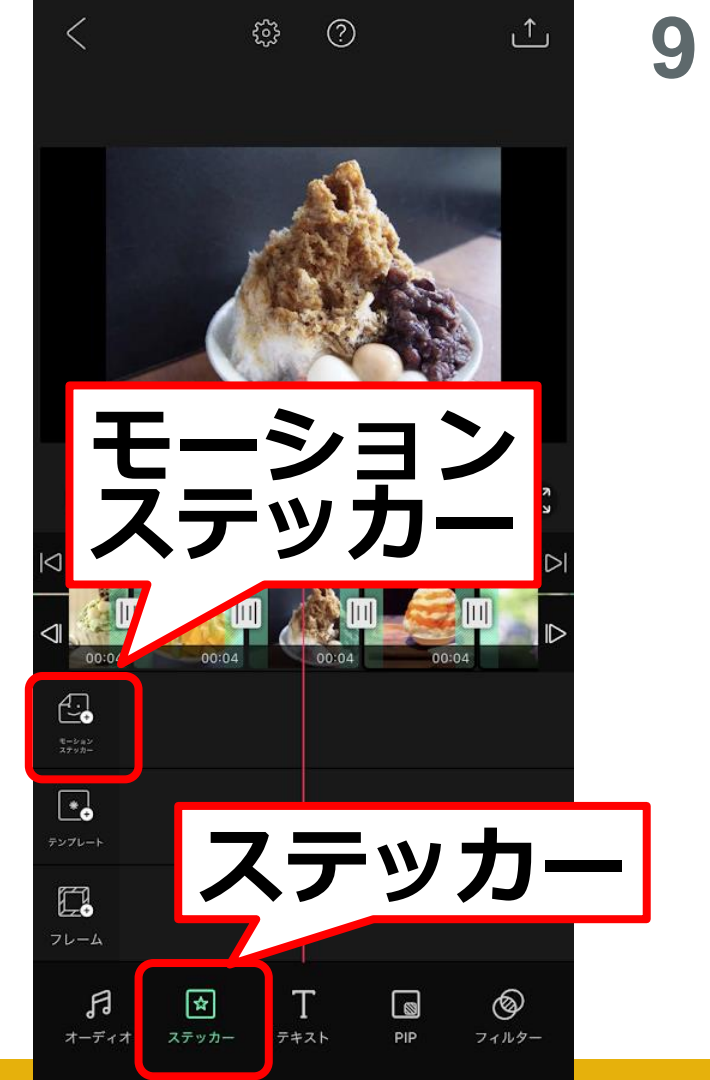

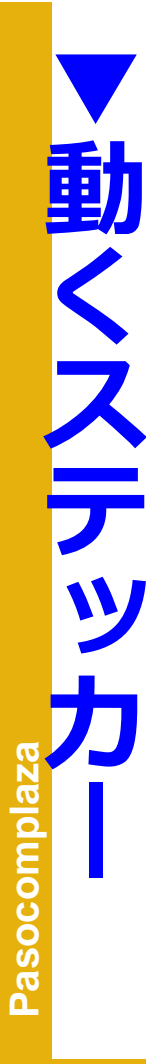

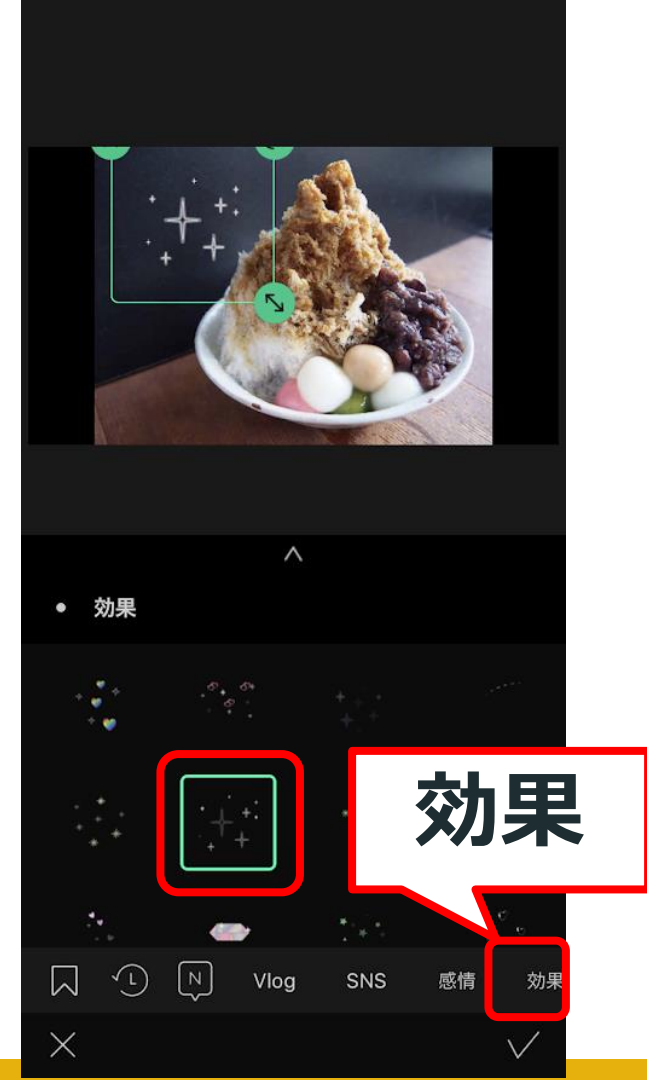

114 U 🖽

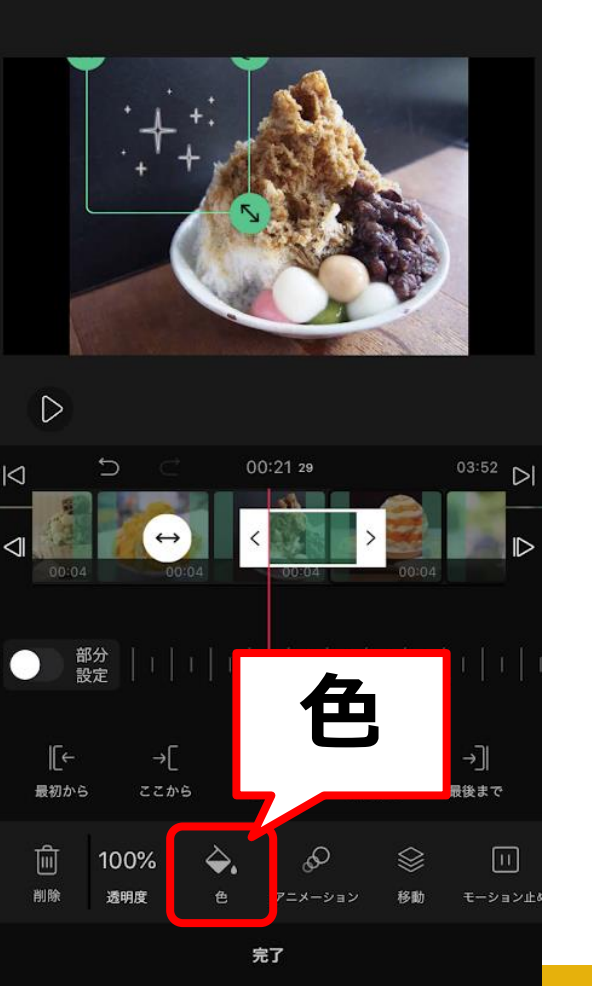

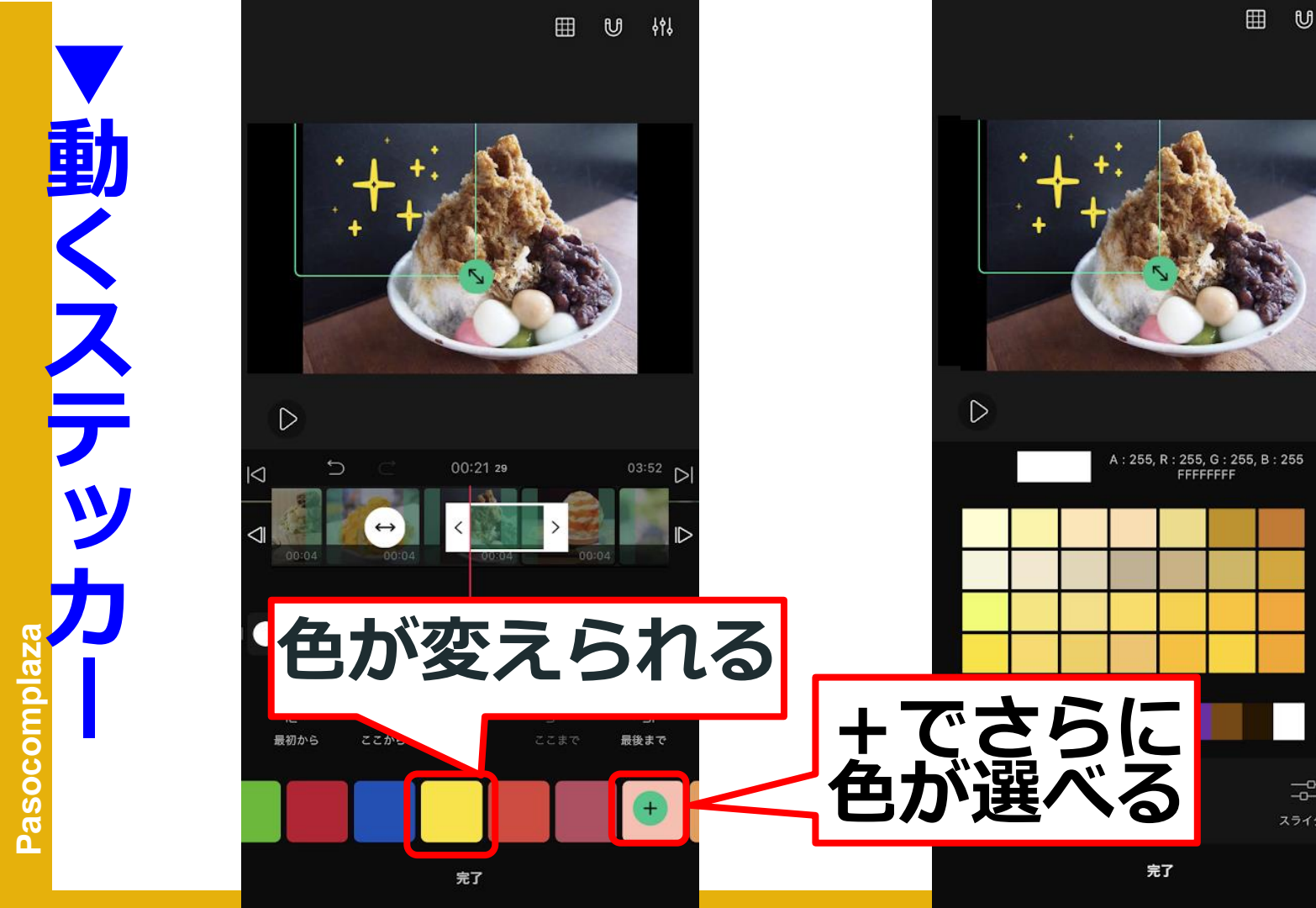

**ķ**ļ

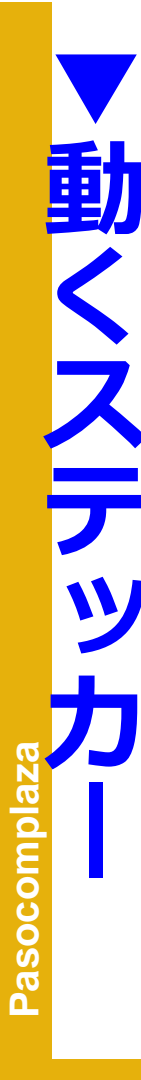

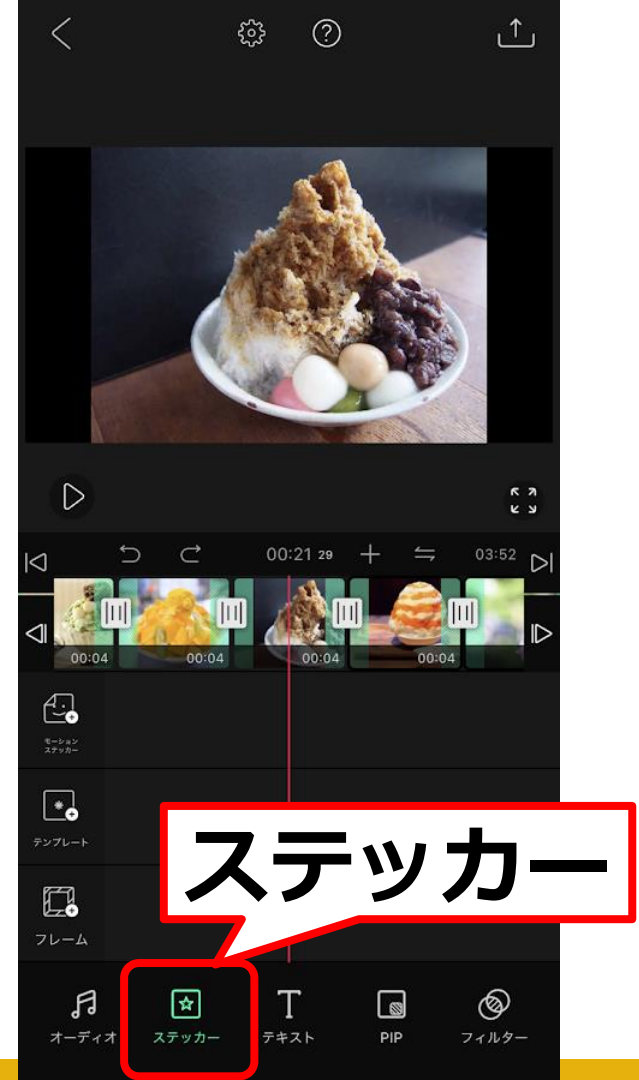

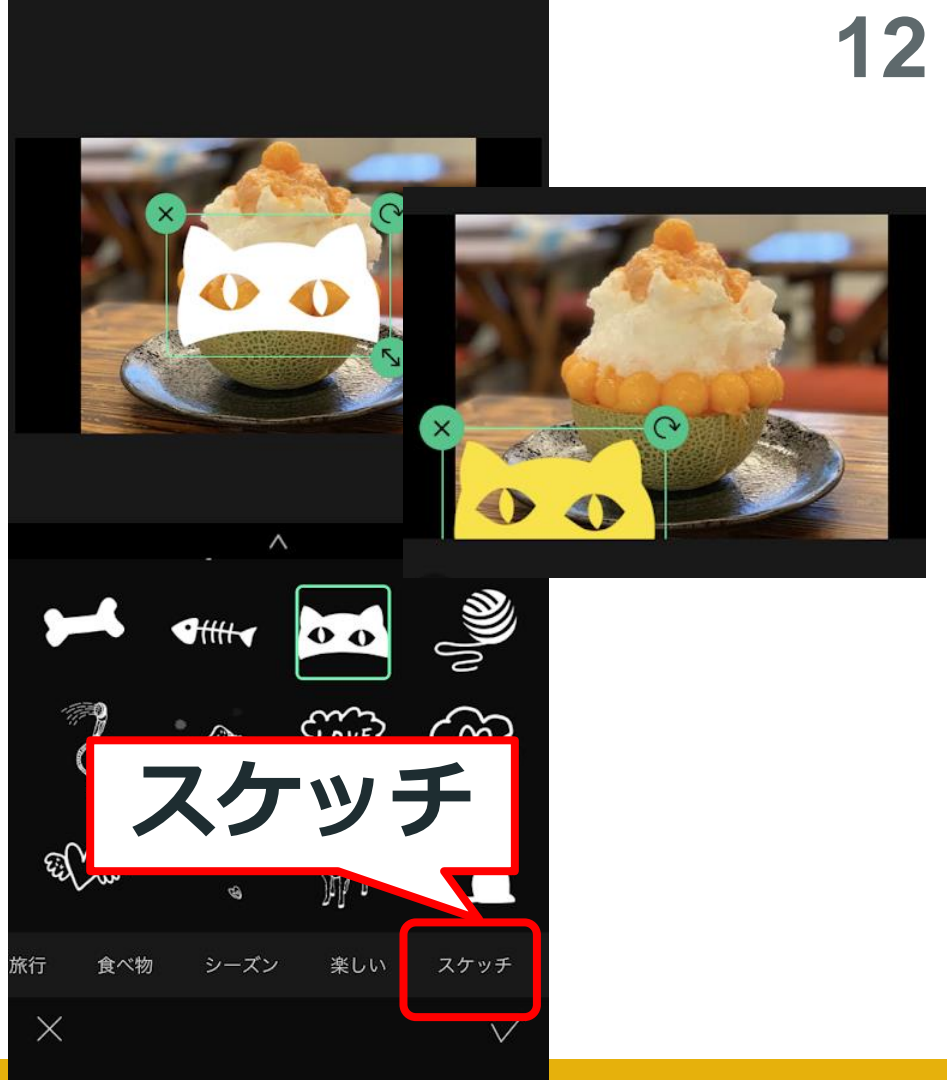

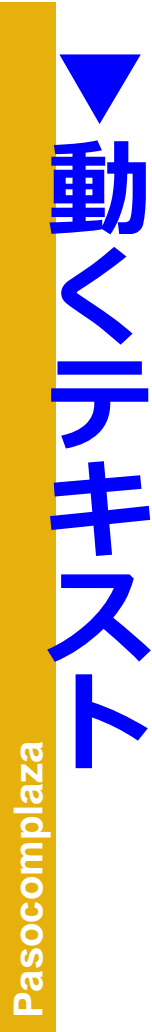

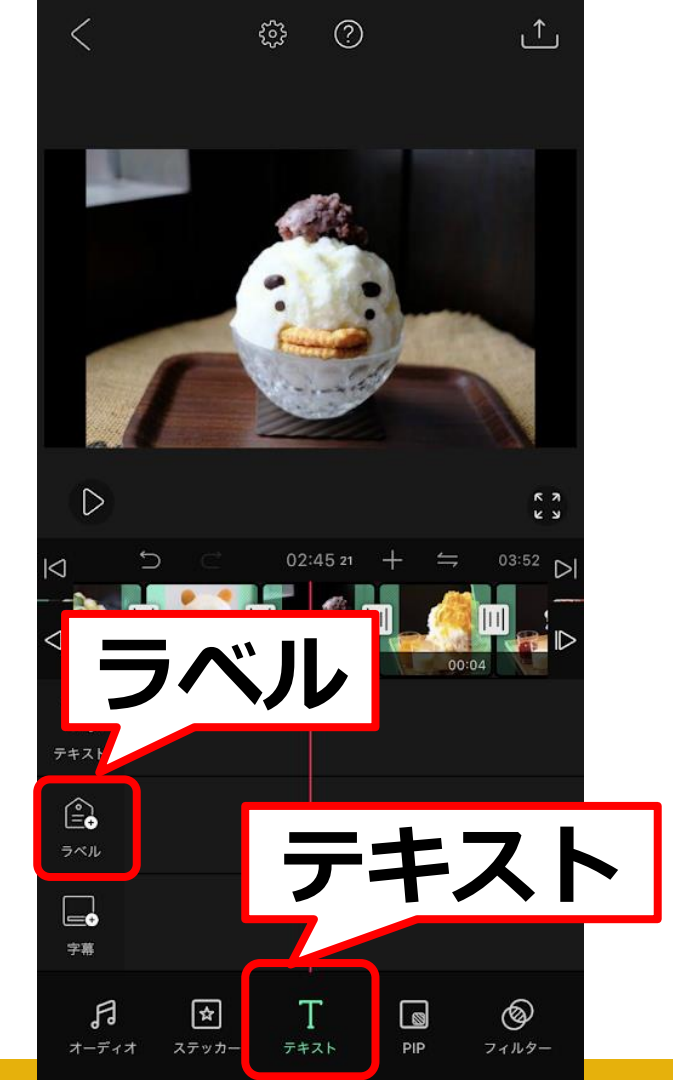

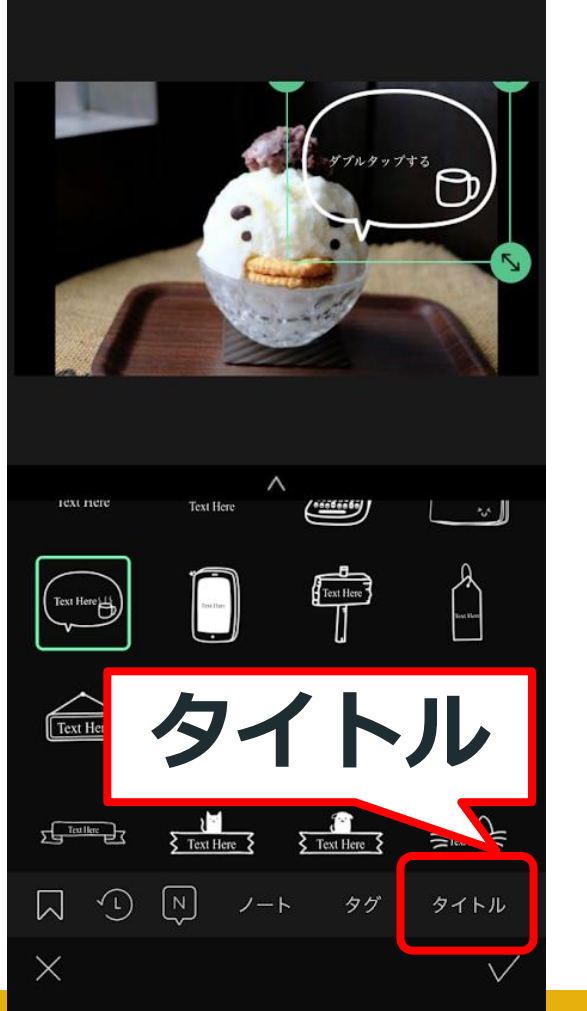

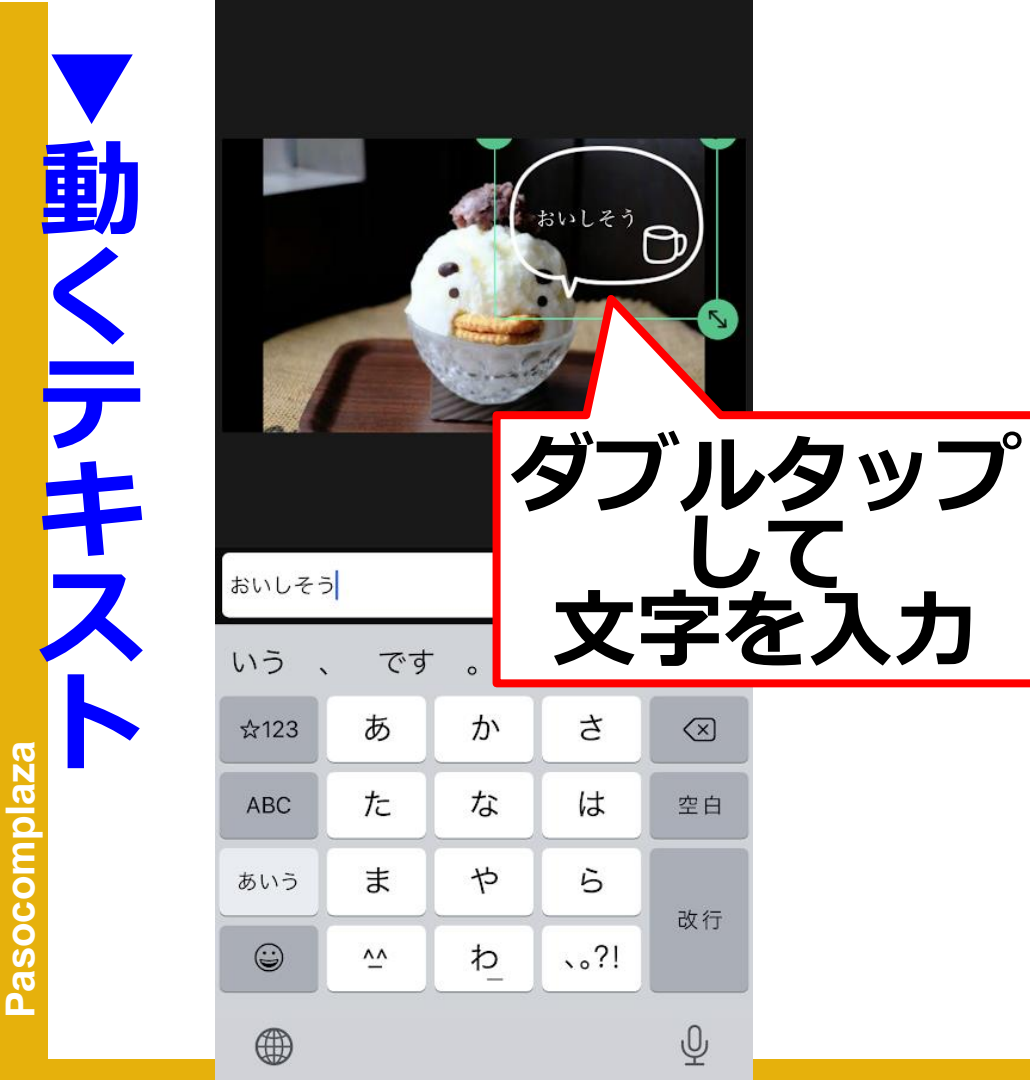

Ph

 $\langle \times \rangle$ 

空白

改行

Ŷ

0:32 .... 🗢 🐲 4 U ₩ おいしそうとう  $\triangleright$  $| \triangleleft$ 変更できる <  $\leftrightarrow$ 部分 設定 →] →[ 最初から 最後まで 完了

Pasocomplaza

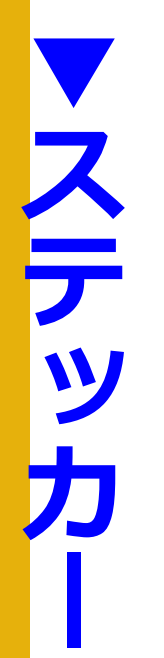

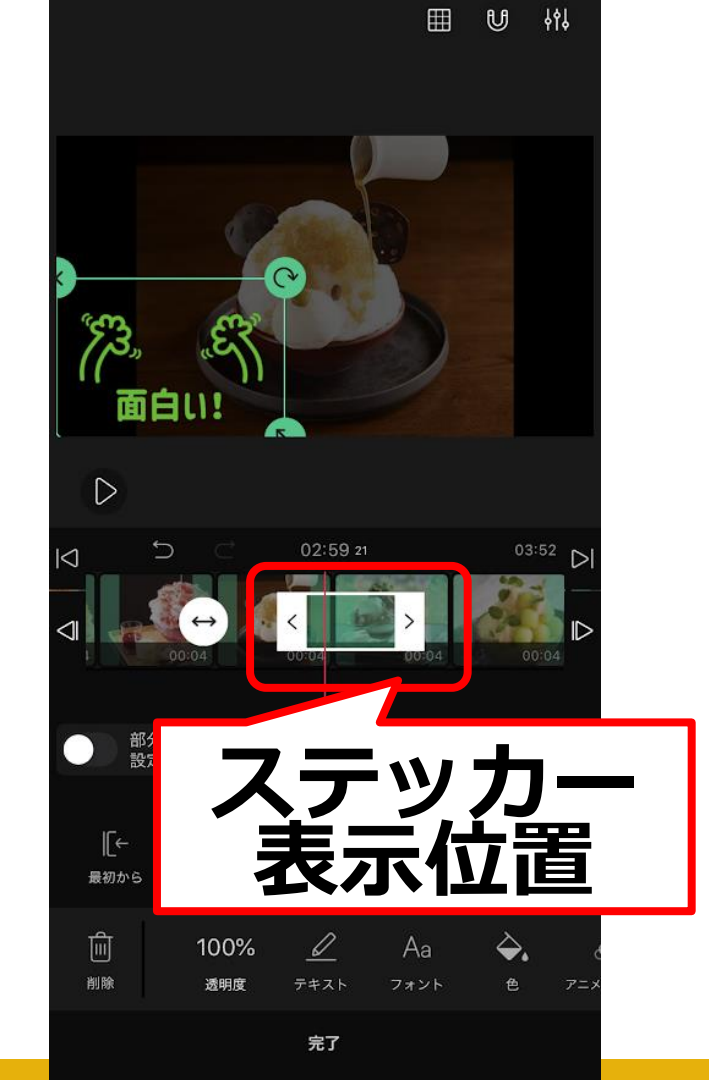

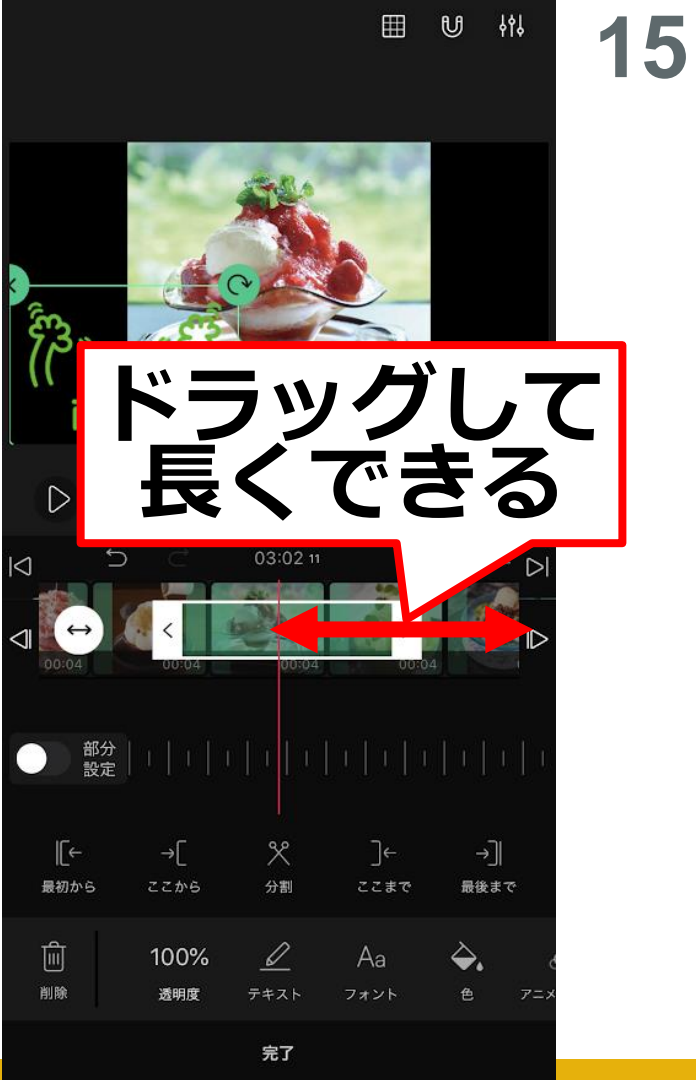

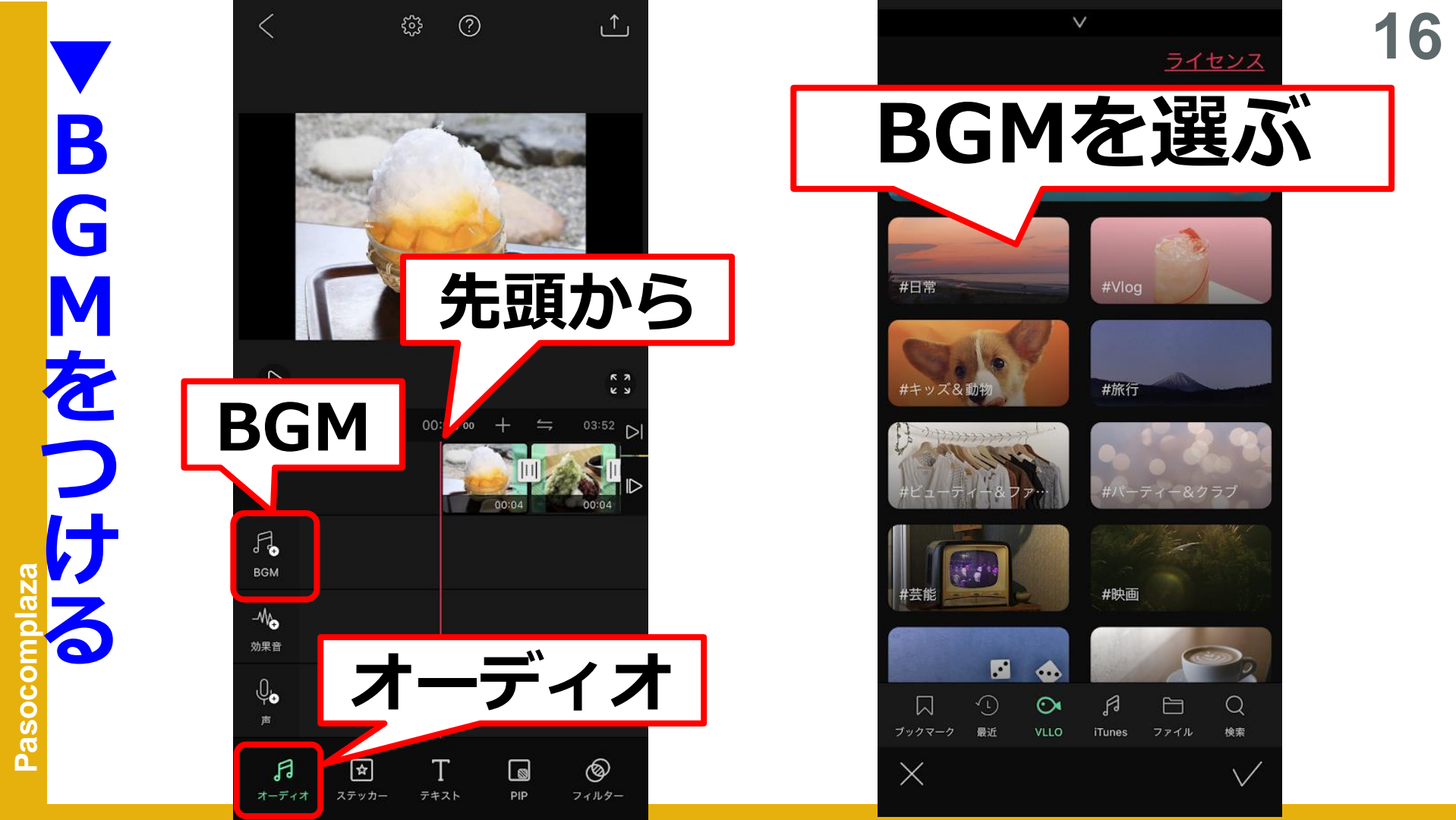

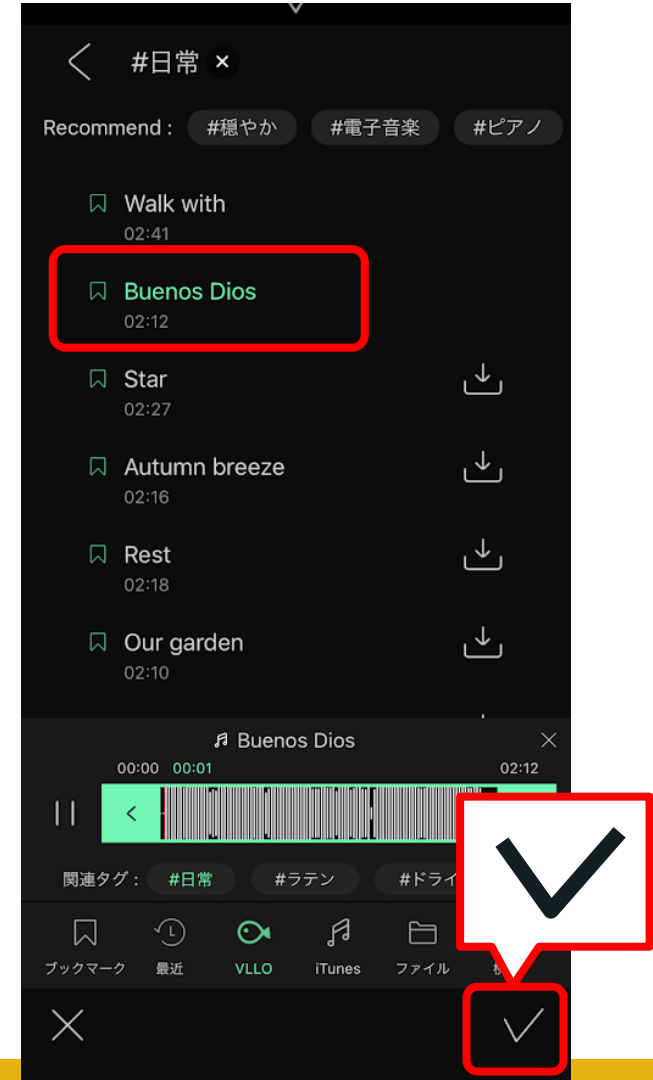

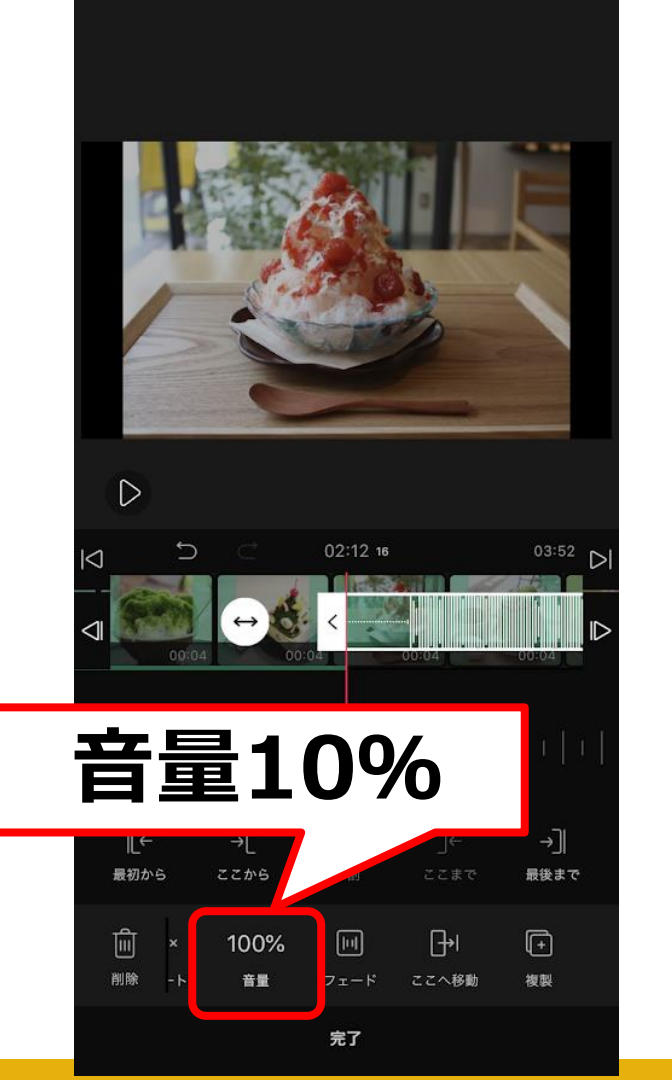

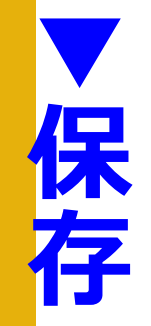

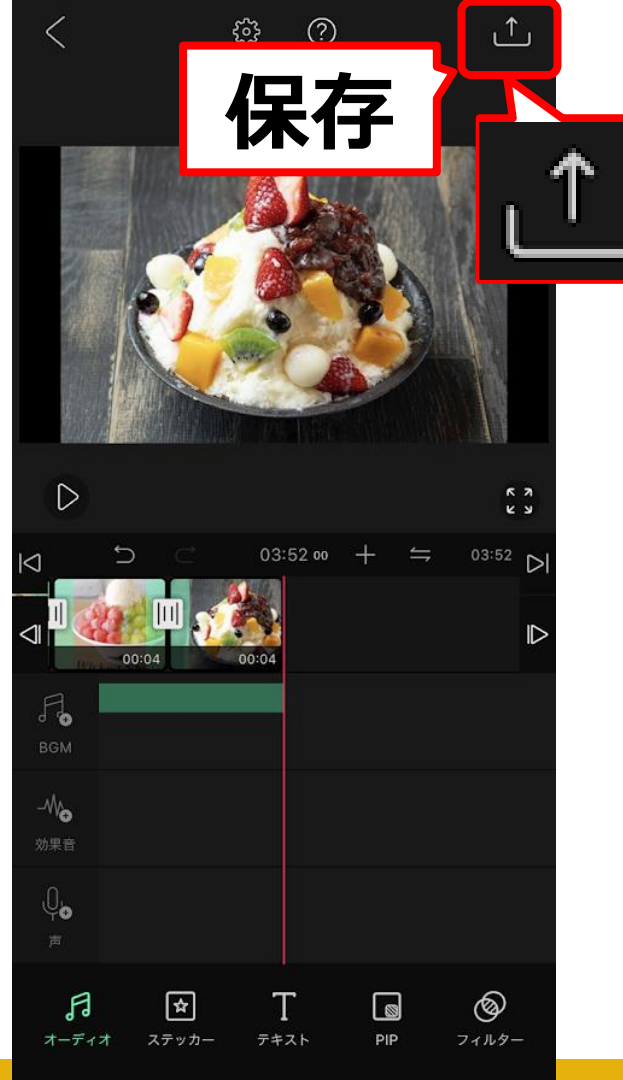

動画を抽出する ● 解像度 高画質 ● フレームレート 30 fps ⊂)» • アラーム Ľ 動画の抽出が完了するとアラームが鳴ります。 抽出する 抽出する

Pasocomplaza